# Zoom 抽選会までの手順

こちらの書類は当日も使いますので、必ず保管しておいてください。

### ① プランを選択して書類をダウンロードしてください。

### 宿泊保育利用

おひさまのいえにお泊りをします。 14:00~翌日 14:00 キャラクター有

### 夜まで日帰り保育利用

夜までおひさまのいえで遊びます。 10:00~19:30 キャラクター有

### ② 選択したプランの Google フォームに申込みください。

重複しての申込みはできません。必ずどちらかを選択してください。

申込み開始〈2月17日(月) 9:00~ 〉

申込み締め切り〈3月8日(土) ~23:59迄 〉

③ 申込みの中から抽選で利用日決定の順番を決めます。

抽選順はおひさまのいえのホームページに掲載いたします。

抽選結果発表〈3月11日(火) 9:00 〉

※夜まで日帰り保育利用は応募多数の場合希望日を選択できなくなる場合があります。

## ④ Zoom 抽選会で利用日を決定します。

#### 宿泊保育利用

1 部ログイン受付 13:00~13:20 (開始 13:30) 2部ログイン受付 14:30~14:50 (開始 15:00) 夜まで日帰り保育利用 ログイン受付 9:30~9:50(開始10:00)

〇事前にお使いのパソコン等で Zoom アプリをインストールしてください。

また、当日は口頭で利用日を決定いたしますので、マイクが機能するか確認してください。

OZoomのアプリを起動して ID、パスワードを入力してください。

※ID、パスワードは郵送で送りました「重要なお知らせ」に記載してあります。

OZoomのID、パスワードは共通です。また、指定時間外のログインはご遠慮ください。

Oアカウントの名前に園名と利用人数(大人を含む)を記入してください。例:【おひさまのいえ 30名】

〇ログイン後はミュートにしておいてください。

○抽選会中はこちらから指示があるまで、ミュートを外さないでください。

また、抽選会中に質疑応答はできません。抽選会終了後にお問い合わせください。